## Instructions for installing the Cisco AnyConnect-Client for **Windows**

- Download the Any Connect for Windows software
   Run the msi-file

| 👸 Cisco AnyC                                                                                                    | onnect Secure Mobility Client Setup                                                                                                    |  |  |
|----------------------------------------------------------------------------------------------------|----------------------------------------------------------------------------------------------------|--|--|
|                                                                                                    | Welcome to Cisco<br>AnyConnect Secure<br>Mobility Client Setup<br>Wizard<br>The Setup Wizard will install Cisco AnyConnect Secure<br>Mobility Client on your computer. Click Next to<br>continue or Cancel to exit the Setup Wizard. |  |  |
| < Back Next > Cancel                                                                                                    |                                                                                                    |  |  |
| B Cisco AnyConnect Secure Mobility Client Setup                                                                                                    |                                                                                                    |  |  |
| End-User License Agreement Please read the following license agreement carefully                                                                                                    |                                                                                                    |  |  |
| Cisco End User                                                                                                    | License Agreement                                                                                                    |  |  |
| IMPORTANT: PLEASE READ THIS END USER LICENSE<br>AGREEMENT CAREFULLY. DOWNLOADING, INSTALLING<br>OR USING CISCO OR CISCO-SUPPLIED SOFTWARE<br>CONSTITUTES ACCEPTANCE OF THIS AGREEMENT.<br>CISCO SYSTEMS, INC. OR ITS SUBSIDIARY<br>LICENSING THE SOFTWARE INSTEAD OF CISCO |                                                                                                    |  |  |
| CONSTITUTES ACC<br>CISCO SYSTEMS, S<br>LICENSING THE S                                                                                                    | EPTANCE OF THIS AGREEMENT.<br>INC. OR ITS SUBSIDIARY<br>OFTWARE INSTEAD OF CISCO                                                                                                    |  |  |
| CONSTITUTES ACC<br>CISCO SYSTEMS,<br>LICENSING THE S<br>I accept the terms in the                                                                                                    | EPTANCE OF THIS AGREEMENT.<br>INC. OR ITS SUBSIDIARY<br>OFTWARE INSTEAD OF CISCO                                                                                                    |  |  |
| CONSTITUTES ACC<br>CISCO SYSTEMS,<br>LICENSING THE So<br>I accept the terms in the<br>I do not accept the terms                                                                                                    | EPTANCE OF THIS AGREEMENT.<br>INC. OR ITS SUBSIDIARY<br>OFTWARE INSTEAD OF CISCO V<br>License Agreement                                                                                                    |  |  |
| CONSTITUTES ACC:<br>CISCO SYSTEMS,<br>LICENSING THE SO<br>I accept the terms in the<br>I do not accept the terms<br>Advanced Installer                                                                                                    | EPTANCE OF THIS AGREEMENT.<br>INC. OR ITS SUBSIDIARY<br>OFTWARE INSTEAD OF CISCO V<br>License Agreement                                                                                                    |  |  |

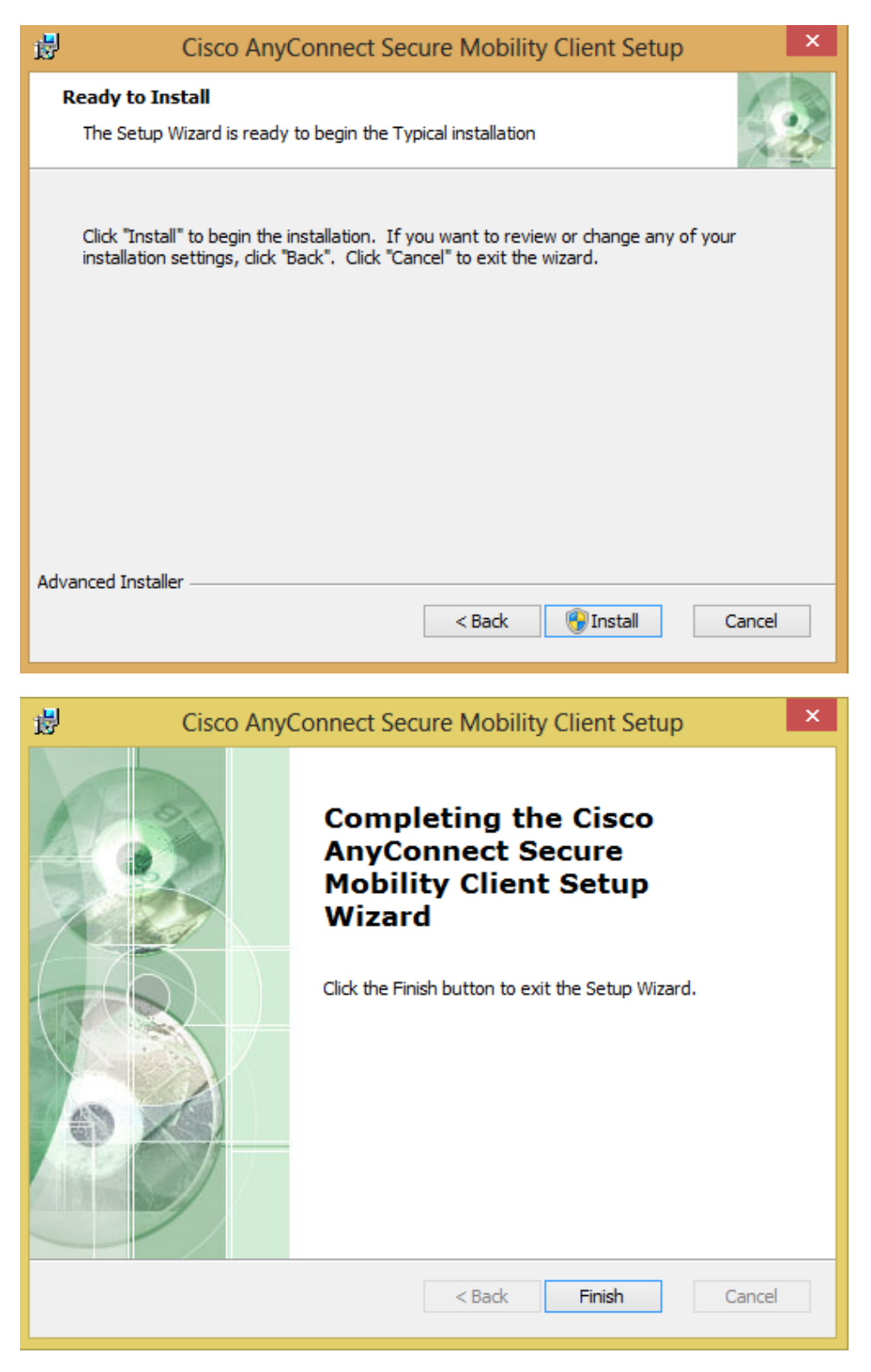

- 3. Start the newly installed programme by going to Programmes Cisco Cisco AnyConnect Secure Mobility Client
- 4. Enter vpnhsrt.reutlingen-university.de and click on Connect

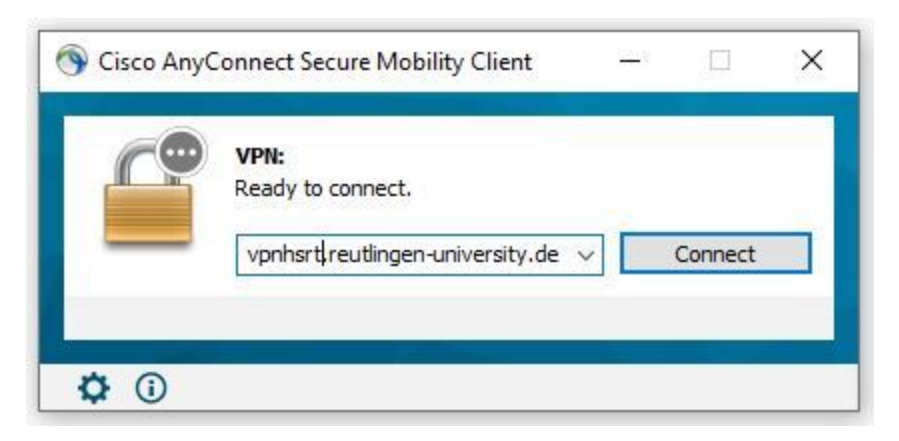

5. Forwarding to Microsoft login window and login with the university account (university e-mail address and associated password)

| S                                       |                                                                                                    | - 0               | ×  |
|-----------------------------------------|----------------------------------------------------------------------------------------------------|-------------------|----|
|                                         |                                                                                                    |                   |    |
|                                         |                                                                                                    |                   |    |
|                                         |                                                                                                    |                   |    |
|                                         |                                                                                                    |                   |    |
|                                         | Microsoft                                                                                                    |                   |    |
|                                         | Anmelden                                                                                                    |                   |    |
|                                         |                                                                                                    |                   |    |
|                                         | areutingen-university.de                                                                                                    |                   |    |
|                                         | Sie können nicht auf Ihr Konto zugreifen?                                                                                                    |                   |    |
|                                         |                                                                                                    |                   |    |
|                                         |                                                                                                    |                   |    |
|                                         | Zuruck Weiter                                                                                                    |                   |    |
|                                         |                                                                                                    |                   |    |
|                                         | No. of the second second second second second second second second second second second second second second se                                                                                                    |                   |    |
|                                         | C Anmeldeoptionen                                                                                                    |                   |    |
|                                         |                                                                                                    |                   |    |
|                                         |                                                                                                    |                   |    |
|                                         |                                                                                                    |                   |    |
|                                         | Nutzungsbedingungen Datenschutz & Cookies                                                                                                    | Hartungsausschlus | \$ |
| S Cisco AnyConnect Login                |                                                                                                    |                   |    |
| Set to be a set of the two sets and the |                                                                                                    |                   | ×  |
|                                         |                                                                                                    |                   | ×  |
|                                         |                                                                                                    | - 1               | ×  |
|                                         |                                                                                                    |                   | ×  |
|                                         |                                                                                                    |                   | ×  |
|                                         |                                                                                                    |                   | ×  |
|                                         | Microsoft                                                                                                    |                   | ×  |
|                                         | Microsoft                                                                                                    |                   | ×  |
|                                         | Microsoft<br>←@reutlingen-university.de                                                                                                    |                   | ×  |
|                                         | Microsoft<br>← Dereutlingen-university.de<br>Kennwort eingeben                                                                                                    |                   | ×  |
|                                         | Microsoft<br>C Decutingen-university.de<br>Kennwort eingeben<br>                                                                                                    |                   | ×  |
|                                         | Microsoft<br>Cennwort eingeben<br>Cennwort vergesen                                                                                                    |                   | ×  |
|                                         | Microsoft<br>Control Preutlingen-university.de<br>Kennwort eingeben<br>Kennwort vergessen                                                                                                    |                   | ×  |
|                                         | Microsoft<br>Microsoft<br>Microsoft |                   | ×  |

6. You may now be asked for a second factor. If you have not yet defined this, follow the guide to set up 2FA authentification.

Nutzungsbedingungen

Datenschutz & Cookies

Haftungsau

7. When the connection is successfully established, the following icon will be displayed in the notification box at the bottom right of your screen:

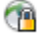

8. Right-click this with your mouse to open the following menu:

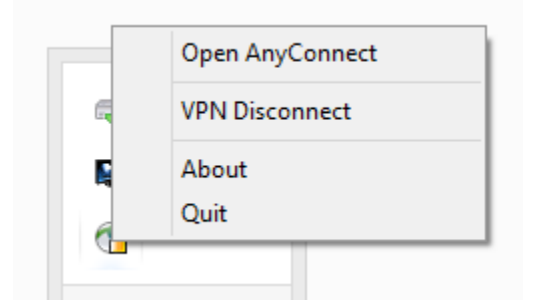

By clicking "VPN Disconnect", you can break the connection.

9. If the connection is disconnected, right-clicking the symbol again will open this menu:

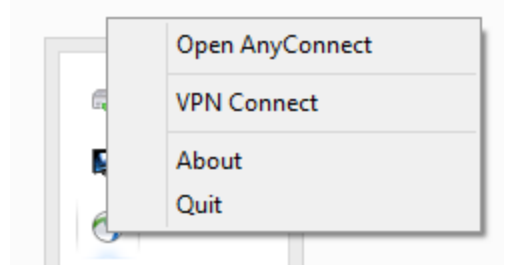

Click "VPN Connect" to reestablish the connection.

10. After a restart, it is no longer necessary to manually start the AnyConnect client: the programme will start automatically.